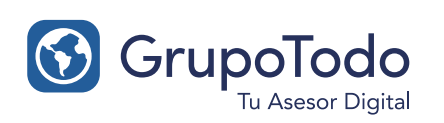

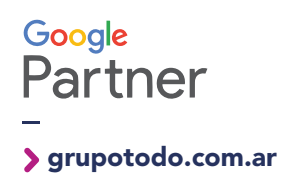

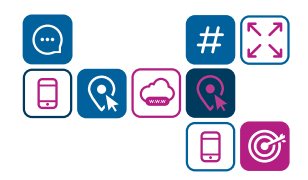

## Como configurar nuestra cuenta de correo en Outlook 2013

**PASO 1:** Para configurar tu cuenta de correo en Outlook, dentro del programa vaya a Archivo > Información > Agregar cuenta

| ¢                         | Outlook para hoy - Outlook                                                                                      |  |  |
|---------------------------|----------------------------------------------------------------------------------------------------|--|--|
| Información               | Información de cuentas                                                                                          |  |  |
| Abrir y exportar          | No hay ninguna cuenta disponible. Agregue una cuenta de correo electrónico para habilitar las                   |  |  |
| Guardar como              | Agregar cuenta                                                                                                  |  |  |
| Guardar datos<br>adjuntos | Agregue una cuenta de correo electrónico u otra conexión. sociales                                              |  |  |
| Imprimir                  | Configuración<br>de la cuenta * Conectarse a redes sociales.                                                    |  |  |
| Compartir                 | Limpieza de buzón                                                                                               |  |  |
| Cuenta de<br>Office       | Administre el tamaño del buzón vaciando los elementos eliminados y archivando.<br>Herramientas<br>de limpieza - |  |  |
| Opciones                  |                                                                                                    |  |  |
| Salir                     |                                                                                                    |  |  |
|                           |                                                                                                    |  |  |
|                           |                                                                                                    |  |  |

**PASO 2:** En la ventana que aparece seleccione **Configuración manual o tipo de servidores adicionales** y pase a la siguiente etapa con **Siguiente**.

| Configuración automática de la cuenta<br>Configuración manual de una cuenta o conexión a otros tipos de servidores. |                                                                            |         |  |  |
|----------------------------------------------------------------------------------------------------|----------------------------------------------------------------------------|---------|--|--|
| ○ Cuenta de correo electrónico                                                                                      |                                                                            |         |  |  |
| Su nombre:                                                                                                    | Eiemplo: Yolanda Sánchez                                                   |         |  |  |
| Dirección de correo electrónico: [                                                                                  | Ejemplo: yolanda@contoso.com                                               |         |  |  |
| Contraseña:<br>Repita la contraseña:                                                                                |                                                                            |         |  |  |
|                                                                                                    | Escriba la contraseña proporcionada por su proveedor de acceso a Internet. |         |  |  |
| • Configuración manual o tipos de s                                                                                 | servidores adicionales                                                     |         |  |  |
|                                                                                                    | < Atrás Siguiente > Ci                                                     | ancelar |  |  |

PASO 3: Se abrirá una nueva ventana donde el Tipo de Servidor que tiene que escoger es POP

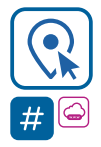

grupotodo.com.ar

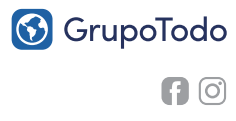

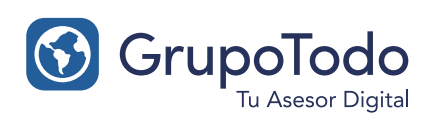

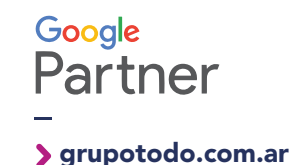

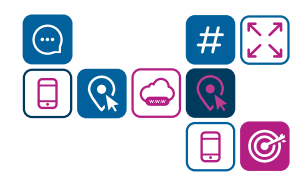

## Como configurar nuestra cuenta de correo en Outlook 2013

| Microsoft Exchange Server o servicio compatible                                             |                                                         |
|---------------------------------------------------------------------------------------------|---------------------------------------------------------|
| Conectarse a una cuenta de Exchange para tener acceso al corre<br>mensajes de correo de voz | eo electrónico, calendario, contactos, tareas y         |
| O Servicio compatible con Outlook.com o Exchange ActiveSync                                 |                                                         |
| Conectarse a servicios como Outlook.com para obtener acceso a<br>tareas                     | al correo electrónico, el calendario, los contactos y l |
| POP o IMAP                                                                                  |                                                         |
| Conectarse a una cuenta de correo electrónico de POP o IMAP                                 |                                                         |

**PASO 4:** En la configuración del correo POP3 tiene que rellenar los campos de la siguiente forma:

Información sobre el usuario:

**Su nombre:** El nombre que quiere que aparezca al enviar un mail. **Dirección de correo electrónico:** El correo que está configurando (su-correo@dominio.com)

Información del servidor:

Servidor Correo Entrante (POP3): mail.tudominio.com Servidor Correo Saliente (SMTP): mail.tudominio.com

Información de inicio de sesión:

**Nombre de usuario:** Tiene que poner el nombre entero de su cuenta de correo, en este ejemplo, su-correo@dominio.com.

Contraseña: La contraseña de la cuenta de correo.

Una vez completado seleccione "Más configuraciones..."

| Agregar cuenta                                                      |                                                   |                                                                                                    |  |  |  |  |
|---------------------------------------------------------------------|---------------------------------------------------|----------------------------------------------------------------------------------------------------|--|--|--|--|
| Configuración de cuenta IMAP y<br>Especifique la configuración de s | <b>/ POP</b><br>ervidor de correo para su cuenta. |                                                                                                    |  |  |  |  |
| Información sobre el usuario                                        |                                                   | Configuración de la cuenta de prueba                                                                    |  |  |  |  |
| Su nombre:                                                          | su nombre                                         | Le recomendamos que pruebe su cuenta para garantizar                                                    |  |  |  |  |
| Dirección de correo electrónico                                     | su-correo@dominio.com                             | que las entradas son conectas.                                                                          |  |  |  |  |
| Información del servidor                                            |                                                   |                                                                                                    |  |  |  |  |
| Tipo de cuenta:                                                     | POP3                                              | Probar configuración de la cuenta                                                                       |  |  |  |  |
| Servidor de correo entrante:                                        | mail.su-dominio.com                               | <ul> <li>Probar automáticamente la configuración de<br/>la cuenta al hacer clic en Siguiente</li> </ul> |  |  |  |  |
| Servidor de correo saliente (SMTP):                                 | mail.su-dominio.com                               | Entregar nuevos mensajes a:                                                                             |  |  |  |  |
| Información de inicio de sesión                                     |                                                   | Nuevo archivo de datos de Outlook                                                                       |  |  |  |  |
| Nombre de usuario:                                                  | su-correo@dominio.com                             | Archivo de datos de Outlook existente                                                                   |  |  |  |  |
| Contraseña:                                                         | ****                                              | Examinar                                                                                                |  |  |  |  |
| ✓ Recorda                                                           | ar contraseña                                     |                                                                                                    |  |  |  |  |
| Requerir inicio de sesión utilizar contraseña segura (SPA)          | ndo Autenticación de                              | Más configuraciones                                                                                     |  |  |  |  |
|                                                                     |                                                   | < Atrás Siguiente > Cancelar                                                                            |  |  |  |  |

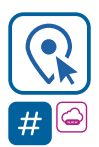

## Encontranos en Int. Dr. Martín González 1185 · Adrogué · Buenos Aires (011) **2150-2295** · ② (011) **15 3091 2212**

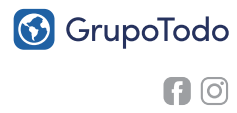

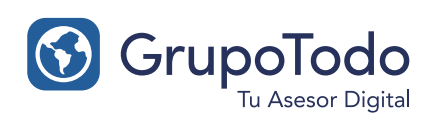

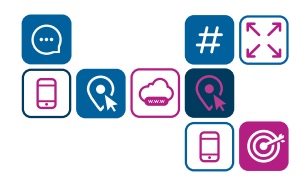

## Como configurar nuestra cuenta de correo en Outlook 2013

**PASO 5:** Una vez dentro de "Mas configuraciones" seleccione la pestaña "Servidor" y marque la opción "Mi servidor de salida requiere autenticación" y "Utilizar la misma configuración que mi servidor de correo de entrada".

| Configuración de correo electrónico de Internet                             |  |  |  |  |  |  |
|-----------------------------------------------------------------------------|--|--|--|--|--|--|
| General Servidor de salida Avanzadas                                        |  |  |  |  |  |  |
| Mi servidor de salida (SMTP) requiere autenticación                         |  |  |  |  |  |  |
| Utilizar la misma configuración que mi servidor de correo de entrada        |  |  |  |  |  |  |
| 🔿 Iniciar sesión utilizando                                                 |  |  |  |  |  |  |
| Nombre de usuario:                                                          |  |  |  |  |  |  |
| Contraseña:                                                                 |  |  |  |  |  |  |
| ✓ Recordar contraseña                                                       |  |  |  |  |  |  |
| Requerir Autenticación de contraseña segura (SPA)                           |  |  |  |  |  |  |
| 🔿 Iniciar sesión en el servidor de correo de entrada antes de enviar correo |  |  |  |  |  |  |
|                                                                             |  |  |  |  |  |  |
|                                                                             |  |  |  |  |  |  |
|                                                                             |  |  |  |  |  |  |
|                                                                             |  |  |  |  |  |  |
| Aceptar Cancelar                                                            |  |  |  |  |  |  |

**PASO 6:** Luego seleccione en la misma ventana la pestaña "Avanzadas" y cambie el puerto de salida (SMTP) que por defecto es 25, por el 587.

Despues en la opción **"Usar el siguiente tipo de conexión cifrada"** seleccionar **NINGUNO** (en lugar de TLS) Lo demás dejarlo como está por defecto.

| Configuración de correo electrónico de Internet                                                                                                    |  |  |  |  |
|----------------------------------------------------------------------------------------------------|--|--|--|--|
| General Servidor de salida Avanzadas                                                                                                    |  |  |  |  |
| Números de puerto del servidor                                                                                                    |  |  |  |  |
| Servidor de entrada (POP3): 110 Usar predeterminados<br>Este servidor precisa una conexión cifrada (SSL)<br>Servidor de salida (SMTP): 587                      |  |  |  |  |
| Usar el siguiente tipo de conexión cifrada: Ninguno v<br>Tiempo de espera del servidor<br>Corto – Largo 1 minuto                                                |  |  |  |  |
| Entrega<br>Dejar una copia de los mensajes en el servidor<br>Quitar del servidor después 14 🖨 días<br>Quitar del servidor al eliminar de 'Elementos eliminados' |  |  |  |  |
| Aceptar Cancelar                                                                                                    |  |  |  |  |

**PASO 7:** Una vez finalizado hacer clic en Aceptar y volverás a la pantalla anterior. Seleccione de nuevo Aceptar. Luego hace clic en Finalizar y listo.

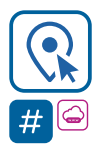

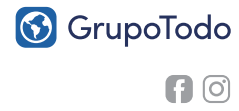

grupotodo.com.ar